# 02. Área Privada - CRM

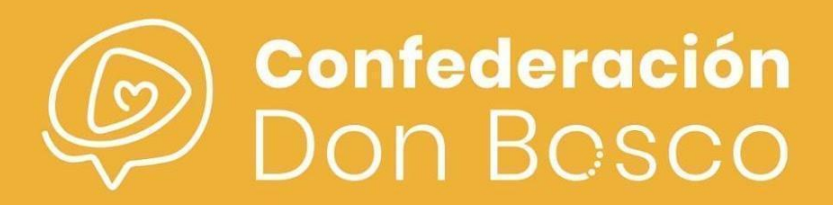

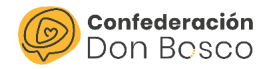

# ÍNDICE

### Contenido

| Área privada CRM        | 2  |
|-------------------------|----|
| Formularios             | 2  |
| Credenciales AP         |    |
| Participantes           | 5  |
| Voluntarios             | 7  |
| Entrada y acceso al AP  | 8  |
| Calendario              | 9  |
| Perfil participante     | 10 |
| Pagos                   | 11 |
| Actividades             | 11 |
| Inscripciones           | 11 |
| Sesiones                |    |
| Asistencias             |    |
| Documentos              | 12 |
| Perfil del tutor        | 14 |
| Selecciona participante | 14 |
| Cambiar Contraseña      | 14 |
| Darse de baja           |    |

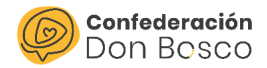

# Área privada CRM

En este documento se recogen todas las fases para generar las credenciales a los padres/madres/tutores de los participantes de los centros juveniles para ingresar en el Área Privada.

Para ello, se generarán formularios por cada sección del Centro Juvenil.

# Formularios

Cuando se cree el entorno del CRM se generarán formularios por cada Usuario creado (distintas secciones) y normalmente, se albergarán en las páginas oficiales de cada Centro juvenil.

Se tendrán que inscribir todos los participantes que quieran formar parte del Centro Juvenil y firmar y entregar toda la toda la documentación que el centro solicite.

Este primer formulario sirve para poder recoger los datos y generar las credenciales, sin embargo, será dentro del entorno del AP donde se subirán los documentos para poder categorizarlos.

A continuación, se muestra la información de un formulario genérico y los campos que pide:

| Datos generales de la pe  | ersona inscrita |    |                                                             |
|---------------------------|-----------------|----|-------------------------------------------------------------|
| Nombre: *                 |                 |    |                                                             |
| Apellidos: *              |                 |    |                                                             |
| Tipo de identificación: * |                 | ~  | Información<br>de la persona<br>que se quiere<br>inscribir. |
| Numero de Identificación. |                 |    |                                                             |
| Fecha de nacimiento: *    | dd/mm/aaaa      |    |                                                             |
| Sexo: *                   |                 | *  |                                                             |
| Curso escolar: *          |                 | ~  |                                                             |
| Centro educativo:         |                 | h. |                                                             |

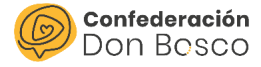

#### Datos de contacto

Rellenar en los campos "Teléfono" y "Correo electrónico" los mismos que el Familiar 1

| Teléfono: *           |   |
|-----------------------|---|
| Correo electrónico: * |   |
| Tipo de vía: *        | ~ |
| Nombre de vía: *      |   |
| Código postal: *      |   |
| Población: *          |   |
| Provincia: *          | ~ |

| Datos del     |
|---------------|
| contacto de   |
| la persona    |
| que se quiere |
| inscribir.    |

#### Datos de la familia

#### Familiar 1

Con los datos que se rellenen en "Familiar 1", se generará el usuario de área privada. Si se añaden **dos Familiares** se generarán **dos usuarios de área privada** 

| T1 Tipo de relación: *    | ~ |
|---------------------------|---|
| T1 Nombre: *              |   |
| T1 Apellidos: *           |   |
| T1 Tipo identificación: * | ~ |
| T1 Nº identificación: *   |   |
| T1 Teléfono: *            |   |
| T1 Correo electrónico: *  |   |
| T1 Tipo de vía: *         | ~ |
| T1 Nombre de vía: *       |   |
| T1 Código postal: *       |   |
| T1 Población: *           |   |
| T1 Provincia: *           | ~ |

Datos del Familiar 1 (obligatorio). También habrá uno similar del Familiar 2.

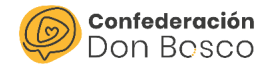

| RGPD                             | Apartado de RGPD que NO<br>exime de entregar la      |
|----------------------------------|------------------------------------------------------|
| Acepta la protección de datos: * | documentación firmada.                               |
| Información sanitaria            |                                                      |
| Enfermedades:                    |                                                      |
| Tratamientos:                    | Información sanitaria de la<br>persona que se quiere |
| Alergias:                        | inscribir.                                           |
| Intolerancias:                   |                                                      |
| Otros:                           |                                                      |

Si se ha rellenado bien el formulario, a continuación, se recibirá un correo informativo sobre la incorporación de un nuevo registro.

# **Credenciales AP**

El siguiente paso tras la inscripción del participante en el formulario será generarles las credenciales a los familiares, para ello, lo primero que hay que hacer es Iniciar sesión en el CRM a través de esta URL y poner nuestras credenciales:

https://confedonbosco.sinergiacrm.org/index.php?action=Login&module=Users

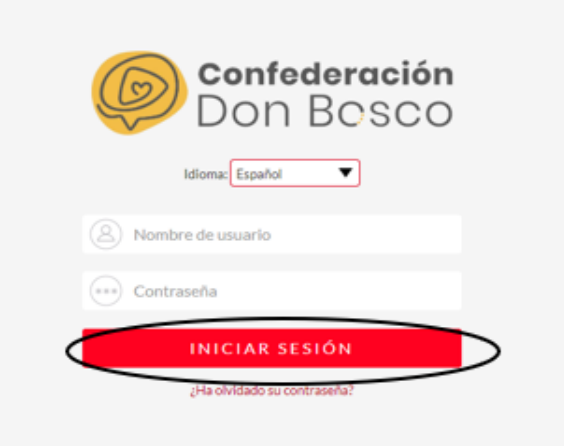

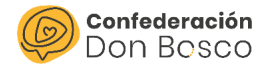

#### **Participantes**

En el módulo Personas se recomienda editar las columnas que aparecen en la vista de lista:

| 0  | A = https://d       | confedonbosco. <b>siner</b> | giacrm.org/index.pl | np?module=Contac | ts&action=index                |                 |              |        | ☆                        |                 |
|----|---------------------|-----------------------------|---------------------|------------------|--------------------------------|-----------------|--------------|--------|--------------------------|-----------------|
| AL | ECONOMÍA            | ACCIONES                    | CAMPAÑAS            | GESTIONES        | ATENCIÓN DIRECTA               | A RECURSOS      |              |        | Crear 🔻 🔾                | A A<br>César Ag |
| Þ  | PERSO               | NAS                         |                     |                  |                                |                 |              |        |                          |                 |
|    | Nomt                | ore completo  🕀             | Documen             | to enviado  🕀    | Centro Juvenil 🔶 Gi            | rupo 🕀 🛛 Foto 🤅 | ⊖ Teléfono ⊖ | Edad 🔶 | CJ   Grupo asignado    ⊖ |                 |
|    | O- Acci             | ón masiva 🗸 🛛 Mis fi        | ltros 👘             | fi)              |                                |                 |              |        | (1 - 3 de 3)             | · >             |
|    | - /                 |                             |                     | Selector de c    | olumna                         |                 |              |        | CJ Sotojoven - General   | i               |
|    |                     |                             |                     |                  |                                |                 |              |        | CJ Sotojoven - General   | i               |
|    | - /                 |                             |                     |                  |                                |                 |              | 9      | CJ Sotojoven - General   | i               |
|    | O- Acci             | ón masiva 👻 🛛 Mis fi        | itros 🔻 🔻 🛙         |                  |                                |                 |              |        | (1 - 3 de 3)             | · >             |
|    | ASIGNAR             | QUITAR                      | Grupo: -            | ninguno-         | •                              |                 |              |        |                          |                 |
| 0  | Sobrealimentado por | SulteCRM © Desarrol         | lado por SugarCRM   | O Tiempo de resp | uesta del servidor: 0.47 segun | dos.            |              |        | VOLVER AL PARTE          | SUPERIOR        |

Los campos que queramos que aparezcan en las columnas deben aparecer entre los de fondo azul claro, para finalizar el proceso habrá que darle a GUARDAR CAMBIOS.

| MOSTRADO                 |  |
|--------------------------|--|
| Nombre completo          |  |
| Participante validado AP |  |
| Edad                     |  |
| Teléfono                 |  |
| T1 Tipo de relación      |  |
| T1Nombre                 |  |
| T1 Correo electrónico    |  |
| T2 Tipo de relación      |  |
| T2 Nombre                |  |
| T2 Correo electrónico    |  |
| CJ   Grupo asignado      |  |

Una vez modificados los campos que aparecerán en las columnas (recomendable indicar las de los tutores para verificar que están completos los correos electrónicos), seleccionar el botón de FILTRO.

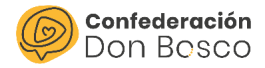

En la ventana emergente indicar en el campo T1 Tipo de relación PADRE/MADRE/TUTOR, mientras que en la de T2 agregar el campo VACÍO, es decir, hay que señalar vacío/padre/madre/tutor en el caso que el destinatario tenga un solo tutor registrado. No olvidar a darle a BÚSQUEDA al final del todo.

| sinergiacrin.org/index.php:m | Julie = Contacts exaction = index                                                                                                    | sco.sinergiacrm.org/index.php?mod | lule=Contacts&action=index      |
|------------------------------|----------------------------------------------------------------------------------------------------|-----------------------------------|---------------------------------|
| Nombre completo              |                                                                                                    | ONE: Sexo                         | ▼                               |
| Nombre                       |                                                                                                    | Lugar de nacimiento               |                                 |
| Apellidos                    |                                                                                                    | Fecha de nacimiento               | Igual a                         |
| Curso escolar                |                                                                                                    | Part Edad                         |                                 |
| centro Juvenil               | n                                                                                                    | valic                             | )guara                          |
| Grupo                        | ▼                                                                                                    | Diversidad funcional              | •                               |
| T1 Tipo de relación          |                                                                                                    | Guardar el filtro<br>como:        |                                 |
| T2 Tipo de relación          | Example and a state and a state of the state of the state | Ordenar por                       | Nombre completo                 |
| CJ   Grupo asignado          | C Sotsjuan General                                                                                                    | Dirección                         | Descendente                     |
| Tipo de<br>identificación    | <b></b>                                                                                                    | АТЦ                               | Ascendente                      |
| Sexo                         |                                                                                                    | 0 Des                             | FILTRO R/Búsqueda   Mis filtros |
| Lugar de nacimiento          |                                                                                                    |                                   | mingona                         |
| Fecha de nacimiento          | Igual a                                                                                                    |                                   |                                 |

Ahora que vemos solamente los registros de destinatarios. Seleccionamos

| ← → C                    | O A ≈ https://confedonbo       | sco.sinergiacrm.org/index.php?module | =Contacts&action=index                   |               |                      | ☆ 🗢 ≡                       |
|--------------------------|--------------------------------|--------------------------------------|------------------------------------------|---------------|----------------------|-----------------------------|
| TODO                     |                                |                                      |                                          |               |                      | Crear 🔻 🔍 🏟 🧟               |
| + Nueva Persona          | 4                              |                                      |                                          |               |                      |                             |
| Nuevo Contacto desde vCa | PERSONAS                       |                                      |                                          |               |                      |                             |
| Ver Personas             | Nombre                         | Participante Edad Teléfono           | T1 Tipo<br>de T1 T1 Correo               | T2 Tipo       | T2 T2 Correo electró | Diro CJ   Grupo             |
| Importar Personas        | completo $\Theta$              | validado AP                          | relación<br>$\ominus$                    | relación<br>⊖ | Nombre 👌             | asignado<br>⊖               |
| Recientes                | □ - Seleccionados:1            | Acción masiva - Mis filtros -        |                                          |               | к <                  | (1 - 1 de 1) > >            |
| CJ Sotojoven 🖌           |                                | Actualización Masiva                 | Madre                                    |               |                      | CJ Sotojoven - i<br>General |
| Ejemplo - In ,           | Seleccionados:1                | Duplicado y Actualización Masiva     | 1673                                     |               |                      | (1 - 1 de 1) > >            |
| 🔁 Salerón 22/2           |                                | Combinar                             |                                          |               |                      |                             |
| 🖻 Grupos 1ºBAC 🖌         | ASIGNAR Q                      | Agregar A Lista de Público Objetivo  | T                                        |               |                      |                             |
| 🔁 Grupos 1ºESO           | *                              |                                      |                                          |               |                      |                             |
|                          | © Sobrealimentado por SuiteCRM | Мара                                 | e respuesta del servidor: 0.48 segundos. |               |                      | VOLVER AL PARTE SUPERIOR    |
|                          |                                | Imprimir como PDF                    |                                          |               |                      |                             |
|                          |                                | Eliminar                             |                                          |               |                      |                             |
|                          |                                | Sincronización Incorpora             |                                          |               |                      |                             |
|                          |                                | Generar Documento                    |                                          |               |                      |                             |
|                          |                                |                                      |                                          |               |                      |                             |

aquellos a los que hay que enviar las credenciales a sus padres/madres/tutores. A continuación, darle a Actualización Masiva.

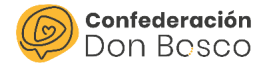

Finalmente, cambiamos la opción de Participante validado AP a "SI" y le damos a Actualizar.

| CONOMÍA ACCI        | ONES CAMPAÑAS GESTIONES | ATENCIÓN DIRECTA RECURSOS |           |           | 6       |
|---------------------|-------------------------|---------------------------|-----------|-----------|---------|
|                     |                         |                           |           | Crear 🝷 🔍 | Cés Cés |
| CJ   Grupo asignado |                         | Sexo                      | -ninguno- |           |         |
| Comunidad autónoma  | -ninguno-               | Excluir del Modelo 182    | -ninguno- |           |         |
| Socio/a             | -ninguno-               |                           |           |           |         |
| Comunicación por    | -ninguno-               | Grupo                     | -ninguno- | •         |         |
| whatsapp            |                         |                           |           |           |         |
| Tallas              | -ninguno-               | Participante validado AP  | -ninguno- |           |         |
| Twitter             | -ninguno-               | Instagram                 | Si        |           |         |
| Curso escolar       | -ninguno-               | Centro Juvenil            | No        |           |         |
| Página web CCJJ     | -ninguno-               | Facebook                  | -ninguno- |           |         |
| Documento enviado   | -ninguno-               | -                         |           |           |         |
| Rehusar para Email  | ninguno-                |                           |           |           |         |
| Principal           |                         |                           |           |           |         |

#### Voluntarios

En el módulo Personas, se tendría que buscar a los voluntarios, en este caso, no habría que filtrar por PADRE/MADRE/TUTOR ya que al ser mayores de edad se pueden inscribir sin tener un gestor de la aplicación.

Para poder acceder a los animadores del centro juvenil, se recomienda filtrar por CJ | Grupo asignado que hace referencia a estos, escogiendo el adecuado dependiendo de cada sitio [nombrecj]\_animadores, por ejemplo, *cjaranjuez\_animadores*.

Primero debemos entrar en la ficha de la persona donde vemos todos sus datos. Uno de los cuadros desplegables que tenemos es "Relaciones con personas" y tenemos que darle al botón "nuevo" donde nos saldrá un desplegable similar al que se ve a continuación:

En Tipo de relación se escoge Voluntario:

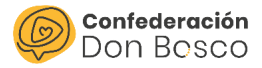

| ♣ <sup>∞</sup> Relaciones con Perso | Anima and a second and a second and a second and a second and a second and a second and a second and a second a | 201011             |                                                        |
|-------------------------------------|----------------------------------------------------------------------------------------------------|--------------------|--------------------------------------------------------|
| GUARDAR CAN<br>Datos generales      | CELAR FORMULARIO COMPLETO                                                                                       |                    |                                                        |
| Nombre: 🞸                           |                                                                                                    | Asignado a:        | Marina Torres Vega                                     |
| Persona:*                           |                                                                                                    | Tipo de relación:* | ▼                                                      |
| Fecha de alta:                      | 19/05/2023                                                                                                    | 🛱 Fecha de baja:   | No Socio/a<br>Junta directiva / Patronato<br>Socio/a   |
| Descripción:                        |                                                                                                    |                    | Trabajador/a<br>Usuario/a de servicios<br>Voluntario/a |
|                                     |                                                                                                    |                    |                                                        |
| GUARDAR CAN                         | CELAR FORMULARIO COMPLETO                                                                                       |                    |                                                        |

# Entrada y acceso al AP

Tras la validación por parte del responsable del Centro Juvenil, el padre/madre/tutor recibirá un mensaje con las credenciales en la cuenta proporcionada.

| Confederación Don Bosco <no-responder@confedonbosco.org><br/>para mí ▼</no-responder@confedonbosco.org>                                                                                                    | 14:04 (hace 3 horas)                                 | ☆                  | ¢           | :  |
|----------------------------------------------------------------------------------------------------|------------------------------------------------------|--------------------|-------------|----|
| Querido/;                                                                                                    |                                                      |                    |             |    |
| Le enviamos las credenciales de acceso al área privada de la Confederación Don Bosco, que servirá para tratar a partir de ahora<br>su hijo, hija o tutorizado. A través de esta plataforma, podrá modificar la información que posee el Centro Juvenil así como inscr                                                                | los datos del Centro Ju<br>ribirle en futuras activi | venil Sa<br>Jades. | lesiano     | de |
| Dentro de los datos aparece el tipo de identificación. En vuestro caso personal, seleccionad NIF o NIE y rellenad vuestro propio n<br>aparece. Esta es una información muy importante para las inscripciones futuras. En el caso de vuestro hij@, si no tiene identif<br>como está. En caso de que sí lo tenga, modificadlo también. | úmero, en lugar del nú<br>ficación, por favor, deja  | mero q<br>ad este  | ue<br>campo |    |
| <u>Acceso al área privada</u>                                                                                                    |                                                      |                    |             |    |
| Nombre de usuari                                                                                                    |                                                      |                    |             |    |
| Contraseñ                                                                                                    |                                                      |                    |             |    |
| Le recordamos que, una vez dentro, puede modificar la contraseña.                                                                                                    |                                                      |                    |             |    |

Con ese usuario y contraseña hay que entrar en el Área Privada (AP) en esta dirección:

https://www.confedonbosco.org/areaprivada/

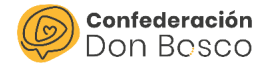

| Don Bosco | Quiénes somos v | Líneαs∨          | <b>Proyectos</b> ~        | Actualidad | Transparencia ~ | La nube | Contacto | Área privada |
|-----------|-----------------|------------------|---------------------------|------------|-----------------|---------|----------|--------------|
|           | (               | Áre              | ea pri                    | vada       |                 |         |          | •            |
|           |                 | Acce<br>Nombre   | de usuario:<br>@nnnnn.com |            |                 |         |          |              |
|           |                 | Contrase<br>•••• | eña:<br>r sesión          |            |                 |         |          |              |

Una vez dentro del área privada pedirá seleccionar un participante (puede haber varios en función de si se tiene apuntado solo un hijo/a o varios).

|                 | Área privada |               |         |
|-----------------|--------------|---------------|---------|
|                 |              | Bienvenido/a, | ( alic) |
| Selecciona part | ticipante    |               |         |

A continuación, se hace un recorrido por las distintas pestañas que tiene el Área Privada y su funcionamiento.

#### Calendario

Al iniciar sesión y escoger el participante, aparece por defecto el Calendario donde tendremos visibles solo las actividades a las que puede acceder el participante escogido:

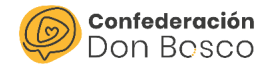

| En este menu se<br>tendrán los<br>distintos módulos<br>que bacen | Calendario<br>Perfil participante<br>Pagos<br>Actividades | - En rojo aparecen<br>- El resto de colorer<br>< > Hoy | io<br>las sesiones de las<br>s son las actividade | actividades en las<br>es disponibles. | a que el participant<br>abril de 20 | e se ha inscrito.<br><b>23</b> |           | Mes Agendo              |
|------------------------------------------------------------------|-----------------------------------------------------------|--------------------------------------------------------|---------------------------------------------------|---------------------------------------|-------------------------------------|--------------------------------|-----------|-------------------------|
| referencia a la                                                  | Inscripciones                                             | lun                                                    | mar                                               | mié                                   | jue                                 | <u>vie</u>                     | sáb       | dom                     |
| información del                                                  | Sesiones<br>Asistencias                                   |                                                        |                                                   |                                       |                                     |                                | 1         | 2                       |
| participartic                                                    | Documentos<br>Perfil tutor                                | 3                                                      | 4                                                 | 5                                     | 6                                   | Z                              | 8         | 9                       |
|                                                                  | Selecciona<br>participante<br>Cambiar                     | 10                                                     | Ш                                                 | 12                                    | 13                                  | <u>14</u>                      | <u>15</u> | <u>16</u>               |
|                                                                  | contraseña<br>Darse de baja                               | 12                                                     | <u>18</u>                                         | <u>19</u>                             | <u>20</u>                           | <u>21</u>                      | <u>22</u> | 23<br>INSCRIPCION - CAN |
|                                                                  |                                                           | <u>24</u>                                              | <u>25</u>                                         | <u>26</u>                             | <u>27</u>                           | <u>28</u>                      | <u>29</u> | <u>30</u>               |
|                                                                  |                                                           | INSCRIPCION - CAMP                                     | AMENTO URBANO (3°                                 | a 6° de EP y 1° y 2° ESO              | )                                   |                                |           |                         |

En el caso de querer apuntarse a una actividad, tendrían que pinchar en ella y les saldrá un desplegable similar a este donde tendrán que darle a inscribirse:

|        | Actividades                                                                                                    |                       |
|--------|----------------------------------------------------------------------------------------------------|-----------------------|
| ipante | Nombre                                                                                                    | Tipo:                 |
|        | Page RESERVA - Campamento Listano - MAYORES                                                                                                    | Campamento            |
|        | Fecha de inicio                                                                                                    | Fecho de finalización |
| 15     | 03/07/2023                                                                                                    | 14/07/2023            |
|        | Inicio de inscripción                                                                                                    | Fin de inscripción    |
|        | 25/04/2023                                                                                                    | 07/07/2023            |
| 9      | Descripción:                                                                                                    |                       |
|        | El pogo se puede realizar de los siguientes formas:<br>- RECOMENDADO: Por TPV-Targies o Bizum siguiendo los<br>posos desde este mismo proceso de inacripción en la<br>siguiente pestorio.<br>- Por transferencia en el número de cuento: El<br>- (Staura/erencia en el número de cuento: El |                       |
|        | Nombre y opellidos del participante. Se os pedinis adjuntar el<br>justificante de pago en la pestaña documentos del área<br>privada.                                                                                                    |                       |
| ija    | <ul> <li>En efectivo en la administración del colegia (en horario de<br/>9:00 a 9:30 preferiblemente).</li> </ul>                                                                                                    |                       |

Y posteriormente, si la actividad es de pago, elegir el método de pago y darle a Inscribirse y pagar y a continuación, seguir las instrucciones.

#### **Perfil participante**

En la opción Perfil participante se podrá acceder y modificar los datos personales del participante escogido.

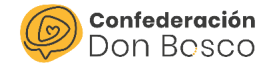

| Calendario          | Perfil participante       | 5 |                            |   |
|---------------------|---------------------------|---|----------------------------|---|
| Perfil participante | Nombre:                   |   | Apellidos:                 |   |
| Pagos               |                           |   |                            |   |
| Actividades         | Tipo de identificación: * |   | Número de identificación * |   |
| Inscripciones       | NEF                       | • |                            |   |
| Sesiones            | Sexo: •                   |   | Fecha de nacimiento:       |   |
| Asistencias         | Masculino                 | * |                            | • |
| Documentos          | Correo electrónico:       |   | Teléfono                   |   |
| Perfil tutor        |                           |   |                            |   |

#### Pagos

En la opción Mis Pagos se encuentran recogidos todos los pagos realizados por parte de los tutores del participante con su nombre, estado, inscripción y método de pago escogido.

| Calendario                   | Mis pagos |                      |         |                                  |
|------------------------------|-----------|----------------------|---------|----------------------------------|
| Perfil participante          |           |                      |         | Buscar                           |
| Pagos                        | Nombre    | Estado : Inscripción | Importe | Método de pago 💠 Acciones 🗄      |
| Actividades<br>Inscripciones |           | Pagado               | 15,00 € | Tarjeta bancaria<br>CJ Sotojoven |

#### Actividades

En la opción Actividades se encuentra la misma información que se tiene en el calendario, es decir, las actividades a las que puede apuntarse el participante escogido pero en formato lista.

#### Inscripciones

En la opción Inscripciones se encuentran todas las inscripciones que ha realizado el participante.

| Calendario           | Mis inscripciones |   |           |  |                         |            |            |
|----------------------|-------------------|---|-----------|--|-------------------------|------------|------------|
| Perfil participante  |                   |   |           |  | Busco                   | 34         |            |
| Pagos<br>Actividades | Nombre            | ; | Actividad |  | Fecha de<br>Inscripción | Estado     | Acciones : |
| Inscripciones        |                   |   |           |  | 30-11-2022 12:47:00     | Confirmado | Ver        |

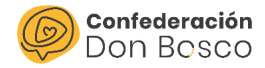

#### Sesiones

En la opción Sesiones se encuentran todas las sesiones a las que está apuntado el participante.

| Calendario          | Mis sesiones                         |          |
|---------------------|--------------------------------------|----------|
| Perfil participante |                                      |          |
| Pagos               | Nombre                               | Acciones |
| Actividades         | Patinaje sobre hielo                 | Ver      |
| Inscripciones       | Mostrando del 1 al 1 de 1 registros. |          |
| Sesiones            |                                      |          |

#### Asistencias

En la opción Asistencias se encuentran todas las sesiones a las que está apuntado el participante.

| Calendario              | Asistenci               | ias      |             |                         |                        |            |          |
|-------------------------|-------------------------|----------|-------------|-------------------------|------------------------|------------|----------|
| Perfil participante     |                         |          |             |                         | Buscar                 |            |          |
| Pagos<br>Actividades    | Nombre                  | ;        | Inscripción | Sesión : Estado :       | Fecha de<br>inicio     | Duración : | Acciones |
| Inscripciones           |                         |          |             | Patinaje<br>sobre hielo | 05-11-2022<br>16:30:00 | 5.25       | Ver      |
| Sesiones<br>Asistencias | Mostrando del 1 al 1 de | 1 regist | tros.       |                         |                        |            |          |

#### **Documentos**

En la opción Documentos, se puede subir o borrar un documento con una categoría concreta. Para ello, se escogería dentro del menú principal, el módulo de Documentos y Nuevo documento:

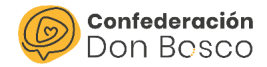

|   | Calendario                 | Lista de docume                                         | entos                              |                          |                         |                   |
|---|----------------------------|---------------------------------------------------------|------------------------------------|--------------------------|-------------------------|-------------------|
|   | Perfil participante        |                                                         |                                    |                          | Buscar                  |                   |
|   | Pagos<br>Actividades       | Nombre de Documento                                     | Nombre de Archivo:                 | Fecha de<br>Publicación: | Tipo de<br>documento:   | Acciones          |
|   | Inscripciones              |                                                         | animadoresbarasona<br>(1).html.txt | 12-04-2023               | Justificante de<br>pago | Editar Ver        |
|   | Sesiones<br>Asistencias    | gase                                                    | Documento de adhesion<br>V1.pdf    | 26-10-2022               | Tarjeta sanitaria       | <u>Editar Ver</u> |
| ( | Documentos<br>Perfil tutor | Mostrando del 1 at 2 de 2 registros.<br>Nuevo documento |                                    |                          |                         |                   |
|   | Selecciona                 |                                                         |                                    |                          |                         |                   |

A continuación, habrá que decidir el tipo de documento que se quiere subir:

|                                                                                                    |                                     | <b>Mis documentos</b>                                                                                                    |
|----------------------------------------------------------------------------------------------------|-------------------------------------|----------------------------------------------------------------------------------------------------|
| Mis documentos<br>Seleccione un fichero *<br>Seleccionar archivo Almouno archivo selec.<br>Tipo de document | Estado:<br>Activo -<br>Descripción: | Seleccione un fichero* Esta<br>Seleccionar archivo) Ninguno archivo selec. Act<br>Tipo de documento: Desc<br>Autorización participación a actividad<br>Certificado negativo delitos sexuales<br>Consentimiento Redes sociales y whatsapp<br>Código de conducta<br>DNI<br>Ficha médica<br>Foto<br>Justificante de pago<br>Partida de bautismo<br>Protección de datos e imagen<br>Tarjeto seguro privado<br>Titulo Coordinador<br>Titulo Coordinador<br>Titulo Coordinador<br>Titulo de Manipulator de alimentos<br>Titulo de mare Necesidades educativos especieles |

Por último, se pinchará en la opción de Guardar y si el documento se ha subido correctamente, saldrá un mensaje de confirmación:

| Seleccione un fichero * Seleccionar archivo Ninguno archivo selec. | Estado::     |  |
|--------------------------------------------------------------------|--------------|--|
|                                                                    | Activo       |  |
| Tipo de documento::                                                | Descripción: |  |
| Justificante de pago                                               | •            |  |
|                                                                    |              |  |
|                                                                    |              |  |
|                                                                    |              |  |

۱te

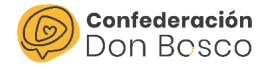

| l registro se ha guardado con éxito.<br>Ais document | s            |
|------------------------------------------------------|--------------|
| Nombre de Archivo:                                   | Estado::     |
|                                                      | Activo       |
| Tipo de documento::                                  | Descripción: |
| Justificante de pago                                 |              |
|                                                      |              |
|                                                      |              |
|                                                      |              |
|                                                      |              |
| Atrás Eliminar Des                                   | rgar         |

#### **Perfil del tutor**

En la opción Perfil tutor se puede acceder al perfil del PADRE/MADRE/TUTOR que ha entrado con las credenciales y modificar su información.

| Calendario          | Perfil tutor              |   |                            |  |
|---------------------|---------------------------|---|----------------------------|--|
| Perfil participante | Nombre:                   |   | Apellidos:                 |  |
| Pagos               |                           |   |                            |  |
| Actividades         | Tipo de identificación: * |   | Número de identificación * |  |
| Inscripciones       | NEF                       | - |                            |  |
| Sesiones            | Sexo: *                   |   | Fecha de nacimiento:       |  |
| Asistencias         | Masculino                 | - | dd/mm/aaaa                 |  |
| Documentos          | Carreo electrónico:       |   | Teléfono                   |  |
| Perfil tutor        |                           |   |                            |  |

#### Selecciona participante

En la opción Selecciona Participante, se puede escoger entre los participantes que tiene asignado el PADRE/MADRE/TUTOR y acceder a su menú.

#### **Cambiar Contraseña**

En la opción Cambiar Contraseña, se puede modificar la contraseña que se tenga asignada siguiendo las indicaciones que siguen a continuación.

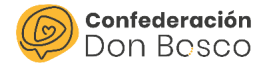

| Contraseña antigua: |                               |
|---------------------|-------------------------------|
| Contraseña nueva:   | Confirme la nueva contraseña: |
|                     |                               |

## Darse de baja

En la opción Darse de baja se podrá eliminar tus credenciales del Área privada.

Al dar de baja su usuario no podrá volver a acceder al área privada.

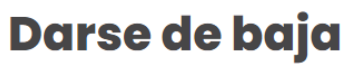

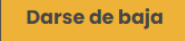